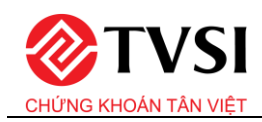

### I. Giao dịch qua BIDV

#### 1.1. Kênh e-Banking

Khách hàng thực hiện nộp tiền chứng khoán tại một trong hai Menu "Chuyển Tiền" hoặc "Nộp tiền chứng khoán" tại chương trình BIDV Smart Banking, BIDV iBank.

### 1.1.1. Menu "Chuyển tiền"

Bước 1: Khách hàng đăng nhập ứng dụng BIDV Smart Banking

Bước 2: Thực hiện giao dịch:

- Chọn Menu "Chuyển tiền" → "Nội bộ BIDV"
- Nhập Số tài khoản định danh theo cấu trúc: TVSI + Số tài khoản giao dịch chứng khoán (TK GDCK) (6 chữ số hoặc 7 chữ số)
- Nhập số tiền
- Khách hàng đối chiếu khớp đúng thông tin trước khi thực hiện giao dịch.

| Nội bộ BIDV                                           | Ngoài BIDV đến tài khoản | Ngoài BIDV đến số thẻ | Nội bộ BIDV                                           | Ngoài BIDV đến tài khoản | Ngoài BIDV đến số thẻ |
|-------------------------------------------------------|--------------------------|-----------------------|-------------------------------------------------------|--------------------------|-----------------------|
|                                                       |                          |                       |                                                       |                          |                       |
| Cùng chủ tài khoản                                    |                          |                       | Cùng chủ tài khoản                                    |                          |                       |
| Số tài khoản/Số thẻ/Tài khoản định danh<br>TVSI565666 |                          | × Kiểm tro            | Số tài khoản/Số thệ/Tài khoản định danh<br>TVSI565666 |                          | Kiếm tr               |
|                                                       |                          |                       | Mr Tran Van Dung                                      |                          |                       |
|                                                       |                          | Tiếp tục              |                                                       |                          | Tiếp tục              |
|                                                       |                          |                       |                                                       |                          |                       |

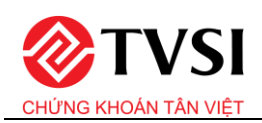

| 12010006767732<br>499,958,417,840 VND |                                                    |            |            |            | TVSI565666<br>Mr Tran Van Dung<br>122*****7380 |
|---------------------------------------|----------------------------------------------------|------------|------------|------------|------------------------------------------------|
| ông tin giao dịch                     |                                                    |            |            |            |                                                |
|                                       | Số tiến<br><b>100,000</b><br>Một trăm nghìn đồng   |            |            | VND        |                                                |
|                                       | 100,000                                            | 200,000    | 500,000    | 1,000,000  |                                                |
|                                       | 5,000,000                                          | 10,000,000 | 20,000,000 | 30,000,000 |                                                |
|                                       | Nội đưng giao dịch<br>LE THI QUYNH ANH Chuyen tien |            | 28/170     |            |                                                |
|                                       |                                                    | Tiếp       | tục        |            |                                                |

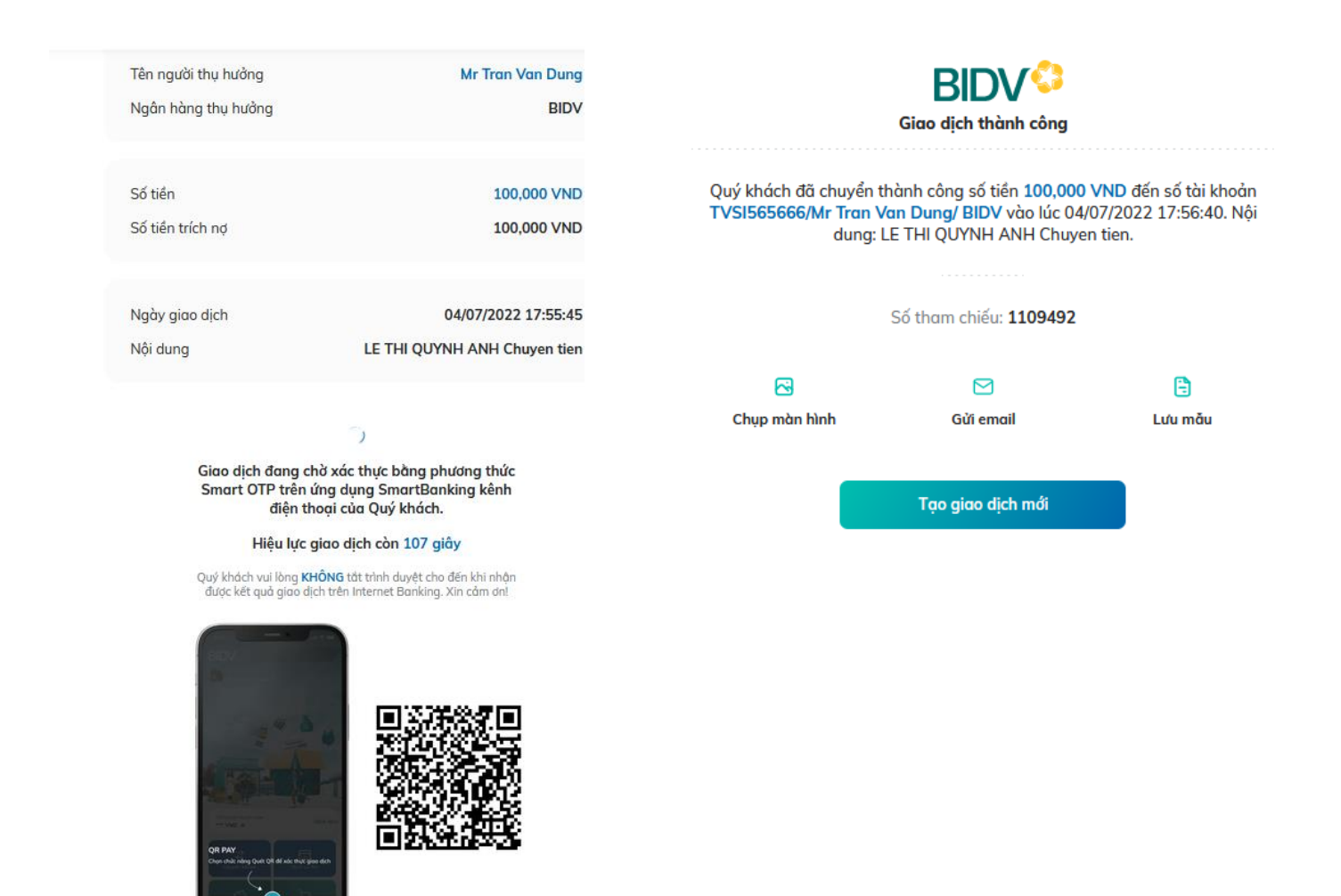

1.1.2. Menu "Nộp tiền chứng khoán"

Bước 1: Khách hàng đăng nhập ứng dụng BIDV Smart Banking

Bước 2: Thực hiện giao dịch:

- Chọn Menu "Thanh toán"
- Chọn Loại dịch vụ "NOP TIEN CHUNG KHOAN"
- Chọn Nhà cung cấp dịch vụ: Công ty cổ phần chứng khoán Tân Việt
- Chọn tên dịch vụ: Nộp tiền vào TK kinh doanh chứng khoán Tân Việt (toàn hệ thống)
- Số tài khoản Nhà đầu tư:
  - > Cách 1: Nhập Số TK GDCK (6 chữ số hoặc 7 chữ số).
  - Cách 2: Nhập Số tài khoản định danh theo cấu trúc: TVSI + Số TK GDCK (6 chữ số hoặc 7 chữ số).

Ví dụ: Với TK GDCK số 0766331, khách hàng có thể nhập 0766331 hoặc TVSI0766331 tại mục Số tài khoản

- Số tiền: Nhập số tiền cần nộp
- Bấm nút Tiếp tục

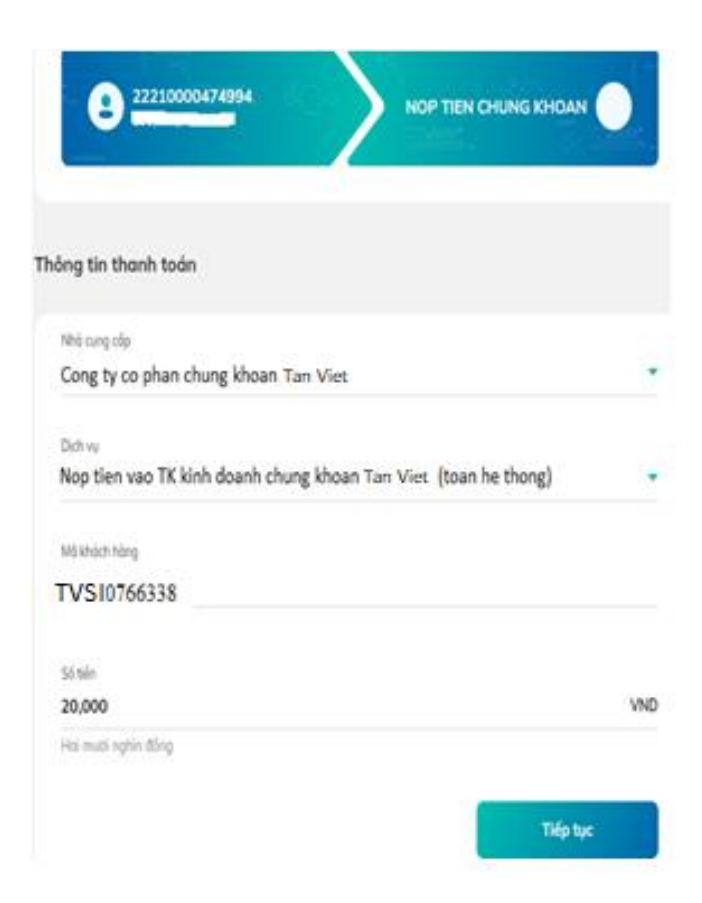

Bước 3: Xác thực giao dịch:

- Kiểm tra/ xác nhận thông tin nộp tiền
- Nhập mã OTP xác thực để hoàn tất nộp tiền

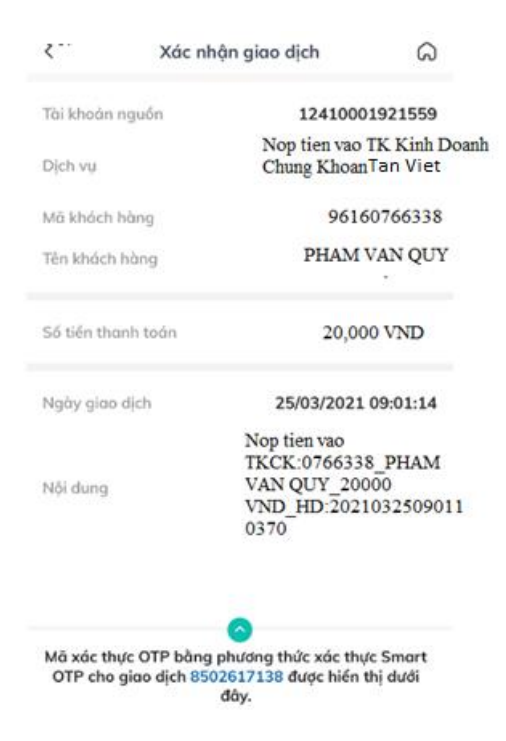

**Bước 4:** Sau khi giao dịch được xử lý thành công, tài khoản của khách hàng được ghi Nợ, tài khoản của TVSI được báo Có số tiền tương ứng.

Bước 5: TVSI báo có tự động vào Số TK GDCK của Chủ tài khoản GDCK

# 1.2. Kênh Quầy giao dịch

**Bước 1:** Khách hàng đến các điểm quầy giao dịch của BIDV, lập chứng từ giao dịch (UNC/Giấy Nộp tiền) theo quy định hiện hành của BIDV.

| Thông tin chuyển tiền | Giao dịch theo tài khoản định<br>danh                                         | Giao dịch theo cách thức thông<br>thường                                                                                                    |
|-----------------------|-------------------------------------------------------------------------------|----------------------------------------------------------------------------------------------------|
| Số tài khoản hưởng    | TVSI + Số TK GDCK <i>(6 chữ số</i><br>hoặc 7 chữ số)<br>(Tài khoản định danh) | Số Tài khoản CTCK Tân Việt mở tại BIDV                                                                                                    |
| Tên tài khoản hưởng   | Chủ tài khoản GDCK                                                            | Công ty cổ phần chứng khoán Tân Việt                                                                                                    |
| Ngân hàng hưởng       | BIDV – chi nhánh                                                              | BIDV – chi nhánh                                                                                                    |
| Nội dung chuyển tiền  | Theo nhu cầu KH                                                               | Theo nhu cầu của khách hàng, trong đó<br>cung cấp thông tin về <b>Số TK GDCK</b> và<br><b>Tên Chủ TK GDCK</b> tương ứng tại CTCK<br>Tân Việt |

Bước 2: Khách hàng sử dụng Chỉ dẫn thanh toán như sau để thực hiện chuyển tiền.

**Bước 3:** GDV tác nghiệp trên chương trình tác nghiệp của BIDV, hạch toán ghi Nợ tài khoản Khách hàng, ghi Có tài khoản TVSI. GDV giao cho khách hàng một (01) liên chứng từ giao dịch.

Bước 4: TVSI báo có tự động vào Số TK GDCK của NĐT.

## II. Giao dịch qua ngân hàng khác

- *Cách 1: Nộp tiền nhanh qua Tài khoản định danh* (Tiền được ghi nhận vào TK GDCK sau 3-5 phút từ thời điểm hoàn tất giao dịch)
- Bước 1: Khách hàng truy cập vào Ứng dụng ngân hàng điện tử (chọn chức năng chuyển tiền nhanh
  24/7 hoặc Chuyển tiền) hoặc giao dịch tại Quầy của Ngân hàng chuyển khác BIDV.

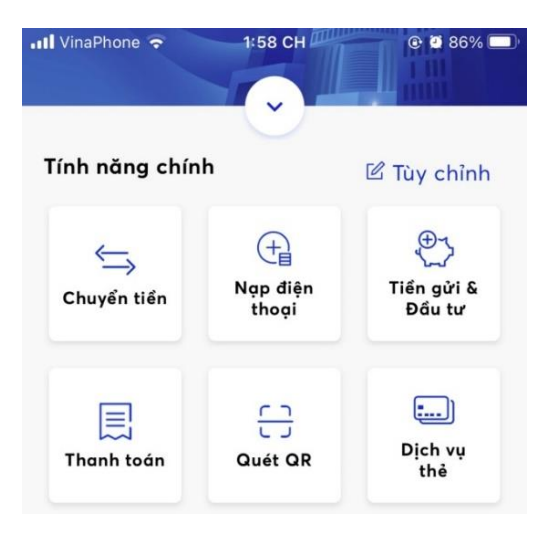

- Bước 2: Khách hàng sử dụng **Chỉ dẫn thanh toán** như sau để thực hiện chuyển tiền: Tài liệu thuộc sở hữu của TVSI

| Thông tin chuyển<br>tiền | Giao dịch theo tài khoản định danh                                                                           |
|--------------------------|----------------------------------------------------------------------------------------------------|
| Số tài khoản hưởng       | TVSI + Số TK GDCK (6 chữ số hoặc 7 chữ số)                                                                   |
|                          | (Tài khoản định danh)                                                                                        |
| Tên tài khoản hưởng      | Chủ tài khoản GDCK (tự hiển thị theo kết quả truy vấn, không cần nhập nếu sử dụng<br>Chuyển tiền nhanh 24/7) |
| Ngân hàng hưởng          | BIDV – chi nhánh Hà Thành                                                                                    |
| Nội dung chuyển tiền     | Theo nhu cầu KH hoặc theo mặc định trên ứng dụng                                                             |

- Bước 3: Sau khi nhận được tiền từ Ngân hàng chuyển, BIDV ghi Có tài khoản CTCK Tân Việt.
- Bước 4: CTCK Tân Việt báo có tự động vào TK GDCK của NĐT.

*Cách 2: Nộp tiền thông thường* (Tiền được ghi nhận vào TK GDCK sau 15-30 phút từ thời điểm hoàn tất giao dịch)

- Bước 1: Khách hàng truy cập vào Ứng dụng ngân hàng điện tử (chọn chức năng chuyển tiền nhanh
  24/7 hoặc Chuyển tiền) hoặc giao dịch tại Quầy của Ngân hàng chuyển khác BIDV.
- Bước 2: Khách hàng sử dụng Chỉ dẫn thanh toán như sau để thực hiện chuyển tiền

| Thông tin chuyển tiền | Giao dịch theo cách thức thông thường                                                                                               |
|-----------------------|----------------------------------------------------------------------------------------------------|
| Số tài khoản hưởng    | Số Tài khoản CTCK Tân Việt tại BIDV                                                                                                 |
| Tên tài khoản hưởng   | Công ty cổ phần chứng khoán Tân Việt                                                                                                |
| Ngân hàng hưởng       | BIDV – chi nhánh Hà Thành                                                                                                    |
| Nội dung chuyển tiền  | Theo nhu cầu của khách hàng, trong đó cung cấp thông tin về <b>Số TK GDCK</b> và <b>Tên Chủ TK GDCK</b> tương ứng tại CTCK Tân Việt |

- Bước 3: Sau khi nhận được tiền từ Ngân hàng chuyển, BIDV ghi Có tài khoản CTCK Tân Việt.

- Bước 4: CTCK Tân Việt báo Có vào TK GDCK của NĐT.